## **Enforcement Officer Login**

#### Backlog Entry Form - User Login URL : https://pravartan.awasbandhu.in/

#### 1. User Login

**Step-1:** Select user (Enforcement Officer) from the dropdown options and then enter Username and Password in the given fields.

**Step-2:** Enter **Captcha** in the given field.

**Step-3:** Click on **Sign In** button below to login or sign in to Backlog Entry Form page.

#### • How to Reset Forgot Password:

Step-1: Click on Forgot Password link from the login page.

|                                                                                                    | User Login                                           |  |
|----------------------------------------------------------------------------------------------------|------------------------------------------------------|--|
|                                                                                                    | Select User Enforcement Officer/Prescribed Authority |  |
| HOUSING & URBAN PLANNING<br>DEPARTMENT, UTTAR PRADESH<br>(PRAVARTAN PORTAL FOR DEVELOPMENT<br>AUTHORITIES, UTTAR PRADESH) | Username<br>Password                                 |  |
| User Manual Video Manual                                                                                                  | C Enter Captcha                                      |  |
|                                                                                                    | SIGN IN<br>Forgot Password?                          |  |

|                                                                                                    | Forgot Password?       |  |
|----------------------------------------------------------------------------------------------------|------------------------|--|
| 30                                                                                                    | Username               |  |
| Augus Cantara<br>HOUSING & URBAN PLANNING<br>DEPARTMENT, UTTAR PRADESH<br>(PRAVARTAN PORTAL FOR DEVELOPMENT | EATNYN C Enter Captcha |  |
| AUTHORITIES, UTTAR PRADESH)                                                                                 | Back to Login          |  |
|                                                                                                    |                        |  |

**Step-2**: Enter **Username** and **Captcha** in the given fields of **Forgot Password** page.

**Step-3:** Click on **Submit** button.

**Step-4**: An OTP will be sent to the registered mobile number.

**Step-5:** Enter OTP and click on Verify button below.

## 2. How to Fill Backlog Entry Form

**Step-1**: Go to the Transaction menu and click on **Backlog Entry** option.

**Step-2**: Now click on **Backlog Form** button.

**Step-3:** Enter the required details in the given fields and then click on **Submit** button below.

| 3 Dashboard | Backlog Entry Form                                                                                          | ANT -           | a second second se |
|-------------|----------------------------------------------------------------------------------------------------|-----------------|----------------------------------------------------------------------------------------------------|
| Reports     | - Backlog Entry Form                                                                                        |                 | ÷                                                                                                    |
| Grievances  | पुरानी याद संख्या वर्ष<br>वर्ष चुनें •                                                                      | जोन<br>Select 🗸 | पुशिस स्टेशन<br>Select                                                                                                    |
|             | पार्टी का नाम                                                                                               | पार्टी का पत्ता |                                                                                                    |
|             | अवैथ निर्माण का विवरण                                                                                       |                 |                                                                                                    |
|             | क्या धारा 27(1) के तहत कारण बताओ नोटिस जारी किया गया है?                                                    |                 |                                                                                                    |
|             | <ul> <li>हॉं - नहीं</li> <li>क्या धारा 28(1) के तहत विकास कार्य रोकने का नोटिस जारी किया गया है?</li> </ul> |                 |                                                                                                    |
|             | <ul> <li>हाँ</li> <li>नहीं</li> </ul>                                                                       |                 |                                                                                                    |
|             | क्या धारा 28(क)(1) के तहत सीखिंग आदेश जारी किया गया है?                                                     |                 |                                                                                                    |
|             | ○ हाँ ○ नहीं                                                                                                |                 |                                                                                                    |
|             | क्या धारा 28(2) के तहत पुलिस को रिपोर्ट करे का आदेश जारी किया गया है?                                       |                 |                                                                                                    |
|             | <ul> <li>) हाँ ○ नहीं</li> </ul>                                                                            |                 |                                                                                                    |
|             | क्या धारा 27(1) के तहत भवन गिराने का आदेश जारी किया गया है?                                                 |                 |                                                                                                    |
|             | ○ हाँ ○ नहीं                                                                                                |                 |                                                                                                    |
|             | क्या डिस्पोजल का आदेश जारी किया गया है?                                                                     |                 |                                                                                                    |
|             | ं हाँ ं नहीं                                                                                                |                 |                                                                                                    |
|             | Submit                                                                                                    | Reset           |                                                                                                    |
|             |                                                                                                    |                 |                                                                                                    |
|             |                                                                                                    |                 |                                                                                                    |

### 3. How to Generate Order and Create Hearing

#### A. Generate Order

Step-1: To Generate an Order, click on Action icon from the grid (Backlog Entries page).

**Step-2:** Go to Generate Order page.

**Step-3:** Select **Date**, **Type of Order**, enter **Description** and upload Order by clicking on **Upload File** button.

**Step-4:** Click on **Generate Order** button below.

#### **B. Create Hearing**

**Step-1:** To Create Hearing, click on Action icon from the grid (Backlog Entries page).

Step-2: Go to Create Hearing page.

**Step-3:** Enter Hearing Description, select **Next Hearing Date** and upload Document by clicking on **Choose File** button.

Step-4: Click on Generate button below.

# 4. How to View the Application Preview

Step-1: Click on View action icon from the grid (Backlog Entries Page).Step-2: View Backlog Entry Form details.

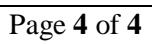